Part-A) Updating PAN while renewal of license in FBO login

1.. After logging into the FBO's Foscos account, the user should click on the "Renewal" tab located on the right side of the screen, then select the "Proceed" button as shown below.

| Inspiring Least Assuring Safe & N<br>Ministry of Health an Farsity Welfare, Go | AND STANDARDS<br>ITY OF INDIA<br>Utrilius: Food<br>wenned CI faa                                               |                                                                                                    |                                                                                |                                     |                                      | Food Safety<br>Last Login:             | Compliance System<br>: 30-12-2024 11:04:55 |
|--------------------------------------------------------------------------------|----------------------------------------------------------------------------------------------------|----------------------------------------------------------------------------------------------------|--------------------------------------------------------------------------------|-------------------------------------|--------------------------------------|----------------------------------------|--------------------------------------------|
| Dashboard<br>icense/Registration                                               | Apply for Renewal                                                                                              |                                                                                                    |                                                                                |                                     |                                      |                                        |                                            |
| kenewal 🔫                                                                      | License                                                                                                    |                                                                                                    |                                                                                |                                     |                                      |                                        |                                            |
| pply for Renewal of License / Registration                                     | Note:-<br>In case, your License does not get listed here                                                       | for renewal and expiry is within 180 days, you might have already                                                                                | applied for Renewal of License and t                                           | the application will be under eithe | r incomplete or submitted applicat   | ation bin on the pashon and.           |                                            |
| urrender / Transfer 4                                                          | SLNo. License No./Reference No.\$                                                                              | Company Name\$                                                                                                    | Issue Date\$                                                                   | Expiry Date\$ Licen:                | se Category <b>≑</b> KOB             | Action                                 |                                            |
| ood Consumer Grievance 4                                                       | 1                                                                                                    |                                                                                                    | 03-02-2022                                                                     | 02-02-2025 Centr                    | al License View KC                   | OB Proceed   Fill Annual R             | leturn                                     |
| nnual Return 🔹 🔹                                                               |                                                                                                    |                                                                                                    |                                                                                |                                     |                                      |                                        |                                            |
| spection 4                                                                     | Previous Next                                                                                                  |                                                                                                    |                                                                                |                                     |                                      |                                        |                                            |
| Jarterly Return for Exporters 4                                                | Deviatuation Contifica                                                                                         | ī.,                                                                                                    |                                                                                |                                     |                                      |                                        |                                            |
| dit Management 🔹                                                               | Registration Certifica                                                                                         | te                                                                                                    |                                                                                |                                     |                                      |                                        |                                            |
| ygiene Management 4                                                            | Note:-<br>In case, your Registration Certificate does no                                                       | t get listed here for renewal and expiry is within 180 days, you mig'                                                                            | nt have already applied for Renewal                                            | of Registration Certificate and the | application will be under either in  | ncomplete or submitted application     | bin on the Dashboar                        |
| ⊴lp ∢                                                                          | SLNo. Certificate No./Reference No.≎                                                                           | Company Name\$                                                                                                    | Issue Date\$                                                                   | Expiry Date\$                       | License Category≎                    | ков                                    | Action                                     |
| Monthly Lab Testing Report 4                                                   | No Record Found                                                                                                |                                                                                                    |                                                                                |                                     |                                      |                                        |                                            |
| call Of Food Items Near Expiry/Expired 4                                       |                                                                                                    |                                                                                                    |                                                                                |                                     |                                      |                                        |                                            |
| nprovement Notice 4                                                            | Previous Next                                                                                                  |                                                                                                    |                                                                                |                                     |                                      |                                        |                                            |
| djudication 4                                                                  |                                                                                                    |                                                                                                    |                                                                                |                                     |                                      |                                        |                                            |
| iy Penalty 4                                                                   | Note:<br>1. License(s)/Registration Certificate eligible !                                                     | for Renewal shall only start getting listed here 180 Days prior to exp                                                                           | siry of License.                                                               |                                     |                                      |                                        |                                            |
| ead Office License 4                                                           | 2. License(s)/Registration Certificate shall no<br>3. If you initiate Benewal Application, while N             | ; get listed here for Renewal once your License(s)/Registration Cert<br>Indification application is still in process, renewal application will b | ificate has expired as of today. Pleas<br>e given preference [Modification apr | e submit a new application.         | expiry of license / registration. Mo | odification Application will unfreeze  | after issuance of                          |
| x Invoice 4                                                                    | renewal of license / registration.                                                                             |                                                                                                    |                                                                                | ······                              |                                      |                                        |                                            |
| Ilabeller NOC Application 4                                                    | <ol> <li>Wed 12th January 2023, Renewals of Licer</li> <li>Food Businesses can now renew their Lice</li> </ol> | se and Registrations have been made instant [without requiring th<br>nse/Registration even after the expiry date till 180th day with payn        | e approval of authorities]. View Ord<br>sent of penalty.View Order             | ler                                 |                                      |                                        |                                            |
| le your response 4                                                             | <ol> <li>Order regarding Capping of Maximum Pen<br/>Manufacturers and Importers.See Order</li> </ol>           | alty due to non-submission of Annual Returns [for FY 2021-22 onw                                                                                 | ards]. Annual Return filing and paym                                           | nent of penalty [for FY2021-22 onv  | vards] has been made mandatory       | prior filing renewal application of th | heir license by                            |
| -Payment Register 4                                                            |                                                                                                    |                                                                                                    |                                                                                |                                     |                                      |                                        |                                            |
|                                                                                |                                                                                                    |                                                                                                    |                                                                                |                                     |                                      |                                        | 971 alb EMG 3:59                           |

2.. Clicking on the "Proceed" tab will open the following window, which provides the option to update the "PAN," as shown below.

| fssat FOOD SAL                                                          | 107                                                                                |                 |              |                                  | m weopage archive T [13           | round in sem 4. [Lumit] seudu           | ng M 📑 Status.xisx - Micros     | 🖪 Newspaper Downlo 🖪 He                | alth Insurance D 👎 [FSSAI-4602]     | CLON                                                             |
|-------------------------------------------------------------------------|------------------------------------------------------------------------------------|-----------------|--------------|----------------------------------|-----------------------------------|-----------------------------------------|---------------------------------|----------------------------------------|-------------------------------------|------------------------------------------------------------------|
| Inspiring Trust: Assuring Safe<br>Ministry of Health and Family Weitare | ETY AND STANDARDS<br>HORITY OF INDIA<br>& Nutritious Food<br>, Government of India |                 |              |                                  |                                   |                                         |                                 |                                        |                                     | Food Safety Compliance System<br>Last Login: 30-12-2024 11:04:55 |
| iboard                                                                  |                                                                                    | Fill Appl       | licatio      | on Details                       |                                   |                                         |                                 |                                        |                                     |                                                                  |
| nse/Registration 4                                                      |                                                                                    |                 |              |                                  |                                   |                                         |                                 |                                        |                                     |                                                                  |
| wal 👻                                                                   | 2                                                                                  |                 |              |                                  | Form "B                           | " : Application for License / Renev     | val of license under Food Sa    | fety and Standards Act, 2006           |                                     |                                                                  |
| y for Renewal of License / Registration                                 |                                                                                    | A P             | remises Det  | tail                             | Product Selection                 | Of Communicat                           | ion Details                     | Required Doc                           | ment                                | ₹ Payments                                                       |
| ification 4                                                             |                                                                                    | -               |              |                                  |                                   |                                         |                                 |                                        |                                     | ,                                                                |
| ender / Transfer 🔹 🖣                                                    |                                                                                    |                 | Name o       | of Commany/Organization          | 6                                 |                                         |                                 |                                        |                                     |                                                                  |
| l Consumer Grievance 4                                                  |                                                                                    |                 | Nume o       | or company/orBanization          | WANCEL REPART                     |                                         |                                 |                                        |                                     |                                                                  |
| Jal Return 🔹 📢                                                          | 6                                                                                  |                 |              |                                  |                                   |                                         |                                 |                                        |                                     |                                                                  |
| ection 4                                                                |                                                                                    | Address of F    | Premises for | r which license is being applie  | ed                                |                                         |                                 |                                        |                                     |                                                                  |
| terly Return for Exporters 🔹 🖌                                          | 6                                                                                  |                 |              | Address *                        |                                   |                                         |                                 | State                                  | Delbi                               | ~                                                                |
| t Management 🔹                                                          | 0                                                                                  |                 | * Please for | ne the complete address as ner   | the Proof of porcerring of premir | rer (Sale deed/Pent arreament/Flactric) | by bill                         |                                        |                                     |                                                                  |
| ene Management 🔹 🖌                                                      | -                                                                                  |                 | etc.)        | pe are complete address as per   | are ridde of possession of prents | the second second second second         |                                 |                                        |                                     |                                                                  |
|                                                                         | 0                                                                                  |                 |              | District *                       | South                             |                                         | ~                               | Sub-District *                         | HALIZ KHAS                          | ~                                                                |
| Nonthly Lab Testing Report 4                                            | (                                                                                  |                 |              | Pincode *                        | 110025                            |                                         |                                 |                                        |                                     |                                                                  |
| II Of Food Items Near Expiry/Expired 4                                  | 6                                                                                  |                 |              | GST No.(If any)                  |                                   |                                         |                                 |                                        |                                     |                                                                  |
| ovement Notice 🔹                                                        | e la la la la la la la la la la la la la                                           |                 |              | CIN No.(If any)                  |                                   |                                         |                                 |                                        |                                     |                                                                  |
| dication 4                                                              | 6                                                                                  |                 |              | PAN No.*                         |                                   |                                         |                                 | PAN cab be updated                     |                                     |                                                                  |
| Penalty 4                                                               |                                                                                    |                 |              |                                  |                                   |                                         |                                 | here                                   |                                     |                                                                  |
| l Office License 4                                                      | 6                                                                                  |                 |              |                                  |                                   |                                         |                                 |                                        |                                     |                                                                  |
| nvoice 4                                                                | 6                                                                                  |                 |              |                                  |                                   |                                         | Next Cancel                     |                                        |                                     |                                                                  |
| ibeller NOC Application                                                 |                                                                                    | Note: The abo   | ve informati | ion will be printed on the licer | nse; make sure there is no typo   | mistake.Once you click on Save & Next   | button your information will be | saved and in case you exit the system. | ou can continue the submission prop | ess from the list of incomplete                                  |
| your response                                                           | K.                                                                                 | applications or | n Home page  | le.                              |                                   |                                         |                                 |                                        |                                     |                                                                  |
| yment Register 🔹                                                        | 6                                                                                  |                 |              |                                  |                                   |                                         |                                 |                                        |                                     |                                                                  |
| ch Console - Master Reports                                             |                                                                                    |                 |              |                                  |                                   |                                         |                                 |                                        |                                     |                                                                  |
|                                                                         |                                                                                    |                 |              |                                  |                                   |                                         |                                 |                                        |                                     | 405 P                                                            |

Part-B) updating PAN during modification of license

1.. After logging into the FBO's Foscos account, the user should click on the "Modification" tab located on the right side of the screen, then select the "Proceed" button as shown below.

|                                                     | COD SAFETY AND STANDARDS<br>AUTHORITY OF INDIA<br>ng Safe & Autritious Food<br>by Wettere, Government of India |                                                                          |                                                                                                   |                                                                                        |                                         |                                                                       |                                                |                       |                          | Food Safety Co<br>Last Login: 3 | mpliance System<br>0-12-2024 11:04:55 |
|-----------------------------------------------------|----------------------------------------------------------------------------------------------------|--------------------------------------------------------------------------|---------------------------------------------------------------------------------------------------|----------------------------------------------------------------------------------------|-----------------------------------------|-----------------------------------------------------------------------|------------------------------------------------|-----------------------|--------------------------|---------------------------------|---------------------------------------|
| Dashboard<br>License/Registration                   | •                                                                                                    | Apply for Mo                                                             | dification                                                                                        |                                                                                        |                                         |                                                                       |                                                |                       |                          |                                 | /ideo Tutorial                        |
| Renewal                                             | •                                                                                                    |                                                                          |                                                                                                   |                                                                                        |                                         |                                                                       |                                                |                       |                          |                                 |                                       |
| Modification                                        | ·                                                                                                    | License                                                                  |                                                                                                   |                                                                                        |                                         |                                                                       |                                                |                       |                          |                                 |                                       |
| Apply for Modification in License /<br>Registration |                                                                                                    | Note:-                                                                   |                                                                                                   |                                                                                        |                                         |                                                                       |                                                |                       |                          |                                 |                                       |
| Status of Non Form C Modification                   |                                                                                                    | In case, your License de                                                 | pes not get listed here for modification, you m                                                   | sight have already applied for Modificat                                               | ion/Renewal of Lic                      | ense and the application will be u                                    | under either incomplete or :                   | submitted application | on bin on the Dashboard. | KOD                             |                                       |
| Surrender / Transfer                                | •                                                                                                    | SLNO. 1                                                                  |                                                                                                   |                                                                                        | ompany wante                            |                                                                       |                                                | op op pope            | Control Lineare          | NOB                             | Descent                               |
| Food Consumer Grievance                             | •                                                                                                    | 1                                                                        |                                                                                                   | Plot No. 18, Community Centre, F                                                       | riends Colony, HA                       | UZ KHAS, South , Delhi, 110025                                        | 05-02-2022                                     | 02-02-2023            | Central License          | VIEW KOB                        | Proceed                               |
| Annual Return                                       | 4                                                                                                    | (ware law)                                                               |                                                                                                   |                                                                                        |                                         |                                                                       |                                                |                       |                          | 10                              |                                       |
| Inspection                                          | 4                                                                                                    | Previous Next                                                            |                                                                                                   |                                                                                        |                                         |                                                                       |                                                |                       |                          |                                 |                                       |
| Quarterly Return for Exporters                      | •                                                                                                    | Degistratio                                                              | n Cartificata                                                                                     |                                                                                        |                                         |                                                                       |                                                |                       |                          |                                 |                                       |
| Audit Management                                    | 4                                                                                                    | Registratio                                                              | n Certificate                                                                                     |                                                                                        |                                         |                                                                       |                                                |                       |                          |                                 |                                       |
| Hygiene Management                                  | •                                                                                                    | Note:-                                                                   | on Certificate does not get listed here for mod                                                   | lification you might have already applie                                               | d for Modification                      | Benewal of Registration Certific                                      | ate and the application will                   | he under either incr  | molete or submitted and  | lication bin on t               | he Dashboard                          |
| Нер                                                 | 4                                                                                                    | SLNo.                                                                    | Registration No./Reference No.\$                                                                  | Company Na                                                                             | me\$                                    | Issue Date¢                                                           | Expiry Date                                    | License               | Category¢                | ков                             | Action                                |
| Six Monthly Lab Testing Report                      | 4                                                                                                    |                                                                          |                                                                                                   |                                                                                        | No                                      | Record Found                                                          |                                                |                       |                          |                                 |                                       |
| Recall Of Food Items Near Expiry/Expi               | red (                                                                                                    |                                                                          |                                                                                                   |                                                                                        |                                         |                                                                       |                                                |                       |                          |                                 |                                       |
| Improvement Notice                                  | •                                                                                                    | Previous Next                                                            |                                                                                                   |                                                                                        |                                         |                                                                       |                                                |                       |                          |                                 |                                       |
| Adjudication                                        | •                                                                                                    |                                                                          |                                                                                                   |                                                                                        |                                         |                                                                       |                                                |                       |                          |                                 |                                       |
| Pay Penalty                                         | •                                                                                                    | Note: 1. Instant Modificat<br>2. SOP for Mandatory Mo                    | ion of License: Manufacturers can now get the<br>dification of old methodology License (initially | eir license instantly modified, in case of<br>y granted from FLRS portal) or migration | addition of Non-H<br>of State License f | iign кіsk Standardised Food Prodi<br>or Manufacturing of Nutraceutica | ucts.view Order<br>als and related products we | f 01.04.2022.View O   | rder                     |                                 |                                       |
| Head Office License                                 |                                                                                                    | <ol> <li>Food businesses can no<br/>4. Enabling Food Business</li> </ol> | w retain the same license/registration numbe<br>es to modify/migrate their State License to Ce    | er even in case there is requirement of<br>entral License or Central License to Stat   | hange in premise<br>License without     | address, by applying modification<br>thanging the license number.View | n of their existing license/re<br>v order      | gistration.View Orde  | 27                       |                                 |                                       |
| Tax Invoice                                         | 40                                                                                                    |                                                                          |                                                                                                   |                                                                                        |                                         |                                                                       |                                                |                       |                          |                                 |                                       |
| Rellabeller NOC Application                         | 4                                                                                                    |                                                                          |                                                                                                   |                                                                                        |                                         |                                                                       |                                                |                       |                          |                                 |                                       |
| File your response                                  |                                                                                                    |                                                                          |                                                                                                   |                                                                                        |                                         |                                                                       |                                                |                       |                          |                                 |                                       |

Clicking on the "Proceed" tab will open the following window, which provides the option to update the "PAN," (under Premises Detail) as shown below.

| Inspiring Toust<br>Meany of Health of             | FOOD SAFETY A<br>AUTHORIT<br>Assuring Safe & Nut | ND STANDARDS<br>f OF INDIA<br>itious Food<br>ament of India |                                                                          |                                     |                                         |                                 |                                                      |                                     | Food Safety Compliance System<br>Last Login: 30-12-2024 11:04:55 |
|---------------------------------------------------|--------------------------------------------------|-------------------------------------------------------------|--------------------------------------------------------------------------|-------------------------------------|-----------------------------------------|---------------------------------|------------------------------------------------------|-------------------------------------|------------------------------------------------------------------|
| Dashboard                                         |                                                  | Fi                                                          | II Application Detail                                                    | s                                   |                                         |                                 |                                                      |                                     |                                                                  |
| License/Registration                              | •                                                |                                                             | 11                                                                       |                                     |                                         |                                 |                                                      |                                     |                                                                  |
| Renewal                                           | •                                                |                                                             |                                                                          |                                     | Form "B" : Application for Licen        | se / Renewal of license unde    | er Food Safety and Standards Act, 2006               |                                     |                                                                  |
| Modification                                      | -                                                |                                                             | Premises Detail                                                          | Product Selection                   | 000                                     | ommunication Details            | Required Docu                                        | ument                               | ₹ Payments                                                       |
| Apply for Modification in License<br>Registration | 1                                                |                                                             |                                                                          |                                     |                                         |                                 |                                                      |                                     |                                                                  |
| Status of Non Form C Modificatio                  | m                                                |                                                             | Name of Company/Orga                                                     | nization*                           |                                         |                                 |                                                      |                                     |                                                                  |
| Surrender / Transfer                              | 4                                                |                                                             |                                                                          |                                     |                                         |                                 |                                                      |                                     |                                                                  |
| Food Consumer Grievance                           | 41                                               |                                                             | Address of Premises for which license is                                 | being applied                       |                                         |                                 |                                                      |                                     |                                                                  |
| Annual Return                                     | •                                                |                                                             |                                                                          |                                     |                                         |                                 |                                                      |                                     |                                                                  |
| Inspection                                        |                                                  |                                                             | Address •                                                                | Plot N                              | o. 18. Community Centre, Friends Cele   |                                 | State                                                | Delhi                               | ~                                                                |
| Quarterly Return for Exporters                    | 4                                                |                                                             | Please type the complete ac<br>etc.)                                     | Idress as per the Proof of possessi | on of premises. (Sale deed/ Rent agreem | ent/ Electricity bill,          |                                                      |                                     |                                                                  |
| Audit Management                                  | 4                                                |                                                             | District *                                                               | South                               |                                         | ~                               | Sub-District *                                       | HAUZ KHAS                           | ~                                                                |
| Hygiene Management                                | 4                                                |                                                             | Pincode *                                                                | 11002                               | 5                                       |                                 |                                                      |                                     |                                                                  |
| Help                                              | •                                                |                                                             | GST No.(If any)                                                          |                                     |                                         |                                 |                                                      |                                     |                                                                  |
| Six Monthly Lab Testing Report                    | •                                                |                                                             | CIN No (If any)                                                          |                                     |                                         |                                 |                                                      |                                     |                                                                  |
| Recall Of Food Items Near Expiry/                 | /Expired 4                                       |                                                             |                                                                          |                                     |                                         |                                 | PAN can be updated                                   |                                     |                                                                  |
| Improvement Notice                                | •                                                |                                                             | PAN No. *                                                                |                                     |                                         |                                 | here                                                 |                                     |                                                                  |
| Adjudication                                      | •                                                |                                                             |                                                                          |                                     |                                         |                                 |                                                      |                                     |                                                                  |
| Pay Penalty                                       | •                                                |                                                             |                                                                          |                                     |                                         | Source & Most                   |                                                      |                                     |                                                                  |
| Head Office License                               | •                                                |                                                             |                                                                          |                                     |                                         | Cancel                          |                                                      |                                     |                                                                  |
| Tax Invoice                                       |                                                  | N                                                           | lote: The above information will be printed<br>pplications on Home page. | I on the license; make sure there   | e is no typo mistake.Once you click on  | Save & Next button your informa | tion will be saved and in case you exit the system,y | you can continue the submission pro | cess from the list of incomplete                                 |
| Rellabeller NOC Application                       |                                                  |                                                             |                                                                          |                                     |                                         |                                 |                                                      |                                     |                                                                  |
| File your response                                | 4                                                |                                                             | (17) <b>N</b>                                                            |                                     |                                         |                                 |                                                      |                                     | 4:20.9                                                           |

| FOOD SAFET<br>Inspiring Table Asserting Safe & A<br>Meany of Health Age and Works, G | Y AND STANDARDS<br>RITY OF INDIA<br>Wuththous Food<br>overnment of India |                                                     |                                                                           |                                                |                                                                                |                                                                                         |                                                                              |                                | Food Safety Compliance System<br>Last Login: 30-12-2024 11:04:55 |
|--------------------------------------------------------------------------------------|--------------------------------------------------------------------------|-----------------------------------------------------|---------------------------------------------------------------------------|------------------------------------------------|--------------------------------------------------------------------------------|-----------------------------------------------------------------------------------------|------------------------------------------------------------------------------|--------------------------------|------------------------------------------------------------------|
| Dashboard                                                                            | No                                                                       | ote: 1. Instant Modification                        | of License: Manufacturers can no                                          | w get their license insta                      | antly modified, in case of addition of                                         | Non-High Risk Standardised Food Produc                                                  | ts.View Order                                                                |                                |                                                                  |
| License/Registration 4                                                               | 2.<br>3.                                                                 | SOP for Mandatory Modifi<br>Food businesses can now | cation of old methodology License<br>retain the same license/registration | (initially granted from<br>number even in case | FLRS portal) or migration of State Li-<br>there is requirement of change in pr | cense for Manufacturing of Nutraceuticals<br>remise address, by applying modification ( | s and related products wef 01.04.2<br>of their existing license/registration | 022.View Order<br>n.View Order |                                                                  |
| Renewal (                                                                            | 4.                                                                       | Enabling Food Businesses                            | to modify/migrate their State Licer                                       | ise to Central License c                       | or Central License to State License wi                                         | thout changing the license number.View of                                               | order                                                                        |                                |                                                                  |
| Modification 👻                                                                       |                                                                          | Application                                         | Detail(s)                                                                 |                                                |                                                                                |                                                                                         |                                                                              |                                |                                                                  |
| Apply for Modification in License /<br>Registration                                  |                                                                          | Name of Company/Organ                               | ization:                                                                  | MADCHE DETAIL                                  | SOUVATE LINAUTED                                                               | License Number:                                                                         |                                                                              | 42222010200110                 |                                                                  |
| Status of Non Form C Modification                                                    |                                                                          | Address:                                            |                                                                           | Plot No. 18. Com                               | munity Control Friends Colony, 11411                                           | Issue Date:                                                                             |                                                                              | 03-02-2022                     |                                                                  |
| Surrender / Transfer 4                                                               |                                                                          |                                                     |                                                                           | South , Delhi, 110                             | 0025                                                                           |                                                                                         |                                                                              |                                |                                                                  |
| Food Consumer Grievance                                                              | s                                                                        | Kind of Business:                                   |                                                                           | Trade/Retail - Ret                             | ailer                                                                          | Expiry Date:                                                                            |                                                                              | 02-02-2025                     |                                                                  |
| Annual Return                                                                        |                                                                          | License Modifie                                     | ation                                                                     |                                                |                                                                                |                                                                                         |                                                                              |                                |                                                                  |
| Inspection 4                                                                         |                                                                          |                                                     |                                                                           |                                                | Kindly sele                                                                    | ect the details you want to change:                                                     |                                                                              |                                |                                                                  |
| Quarterly Return for Exporters 4                                                     |                                                                          |                                                     |                                                                           |                                                |                                                                                | in the second job from to chough                                                        |                                                                              |                                |                                                                  |
| Audit Management 4                                                                   |                                                                          |                                                     |                                                                           | Compan<br>1000 + c                             | y Name/Address (within same Distri<br>lifferential fee (if any)) (including Ma | ct)/Kind of Business/Production Capacity<br>indatory Modification of License for select | etc. (with Modification Fee of Rs.<br>tion of products as per FoSCoS         |                                |                                                                  |
| Hygiene Management 4                                                                 |                                                                          |                                                     |                                                                           | Method                                         | ology)                                                                         |                                                                                         |                                                                              |                                |                                                                  |
| Help 4                                                                               |                                                                          |                                                     |                                                                           | Commun                                         | nication Details/Supporting Docume                                             | nts (Non-Form C modification without fee                                                | e)                                                                           |                                |                                                                  |
| Six Monthly Lab Testing Report 4                                                     |                                                                          |                                                     |                                                                           |                                                |                                                                                |                                                                                         |                                                                              |                                |                                                                  |
| Recall Of Food Items Near Expiry/Expired 4                                           |                                                                          |                                                     |                                                                           |                                                |                                                                                | Proceed Cancel                                                                          |                                                                              |                                |                                                                  |
| Improvement Notice                                                                   |                                                                          |                                                     |                                                                           |                                                |                                                                                |                                                                                         |                                                                              |                                |                                                                  |
| Adjudication (                                                                       |                                                                          |                                                     |                                                                           |                                                |                                                                                |                                                                                         |                                                                              |                                |                                                                  |
| Pay Penalty 4                                                                        |                                                                          |                                                     |                                                                           |                                                |                                                                                |                                                                                         |                                                                              |                                |                                                                  |
| Head Office License (                                                                |                                                                          |                                                     |                                                                           |                                                |                                                                                |                                                                                         |                                                                              |                                |                                                                  |
| Tax Invoice 4                                                                        |                                                                          |                                                     |                                                                           |                                                |                                                                                |                                                                                         |                                                                              |                                |                                                                  |
| Reliabeller NOC Application                                                          |                                                                          |                                                     |                                                                           |                                                |                                                                                |                                                                                         |                                                                              |                                |                                                                  |
| File your response                                                                   |                                                                          |                                                     |                                                                           |                                                |                                                                                |                                                                                         |                                                                              |                                |                                                                  |
| 💶 🥝 🚞 🧭 🏓                                                                            | 0                                                                        | W 🥾                                                 |                                                                           |                                                |                                                                                |                                                                                         |                                                                              |                                | - 🔯 💬 🕪 ENG 4:24 PM                                              |

| FOOD SAFETY AND STANDARDS<br>AUTHORITY OF INDA-<br>Inspiring Type: Assuring Stafe & Northinaus Food<br>Menaty of Health Regramy Venture, Government of Inda |                                             |                                                  |                                                                                                    |                                                  |                                    | Food Safety Compliance System<br>Last Login: 30-12-2024 11:04:55 |
|----------------------------------------------------------------------------------------------------|---------------------------------------------|--------------------------------------------------|----------------------------------------------------------------------------------------------------|--------------------------------------------------|------------------------------------|------------------------------------------------------------------|
| Dashboard                                                                                                    | Fill Application Details                    |                                                  |                                                                                                    |                                                  |                                    |                                                                  |
| icense/Registration 4                                                                                                    |                                             |                                                  |                                                                                                    |                                                  |                                    |                                                                  |
| enewal                                                                                                    |                                             | Form "B" : A                                     | pplication for License / Renewal of license und                                                                                                    | er Food Safety and Standards Act. 2006           |                                    |                                                                  |
| lodification 👻                                                                                                    | & Premises Detail                           | Product Selection                                | OG Communication Details                                                                                                    | Require                                          | d Document                         | ₹ Payments                                                       |
| pply for Modification in License /<br>egistration                                                                                                    |                                             |                                                  |                                                                                                    |                                                  |                                    |                                                                  |
| tatus of Non Form C Modification                                                                                                    | Name of Company/Organiz                     | tion*                                            | TT LIANTED                                                                                                    |                                                  |                                    |                                                                  |
| irrender / Transfer 4                                                                                                    |                                             |                                                  |                                                                                                    |                                                  |                                    |                                                                  |
| ood Consumer Grievance                                                                                                    | Address of Premises for which license is be | ng applied                                       |                                                                                                    |                                                  |                                    |                                                                  |
| nnual Return 4                                                                                                    | A days a                                    |                                                  |                                                                                                    | (h.)                                             |                                    |                                                                  |
| spection 4                                                                                                    | Address *                                   | Plat No. 10, Communi                             | ty Sector, Erionde Colony                                                                                                    | State                                            | Delhi                              | ~                                                                |
| uarterly Return for Exporters                                                                                                    | * Please type the complete addre<br>etc.)   | ss as per the Proof of possession of premises. ( | Sale deed/ Rent agreement/ Electricity bill,                                                                                                    |                                                  |                                    |                                                                  |
| udit Management 4                                                                                                    | District *                                  | South                                            | ~                                                                                                    | Sub-District *                                   | HAUZ KHAS                          | ~                                                                |
| giene Management 🛛 🖌                                                                                                    | Pincode *                                   | 110025                                           |                                                                                                    |                                                  |                                    |                                                                  |
| alp 🖌                                                                                                    | GST No.(If any)                             |                                                  |                                                                                                    |                                                  |                                    |                                                                  |
| K Monthly Lab Testing Report                                                                                                    | CIN No.(If any)                             |                                                  |                                                                                                    |                                                  |                                    |                                                                  |
| call Of Food Items Near Expiry/Expired 4                                                                                                    | DAM No. *                                   |                                                  |                                                                                                    | PAN can be update                                | ed                                 |                                                                  |
| provement Notice                                                                                                    | PAR NO. 1                                   |                                                  |                                                                                                    | here                                             |                                    |                                                                  |
| ljudication                                                                                                    |                                             |                                                  |                                                                                                    | ]                                                |                                    |                                                                  |
| ny Penalty 🖌                                                                                                    |                                             |                                                  | Save & Next Cance                                                                                                    | 4                                                |                                    |                                                                  |
| ead Office License                                                                                                    |                                             |                                                  |                                                                                                    |                                                  |                                    |                                                                  |
| x Invoice                                                                                                    | applications on Home page.                  | the license; make sure there is no typo mist     | ake.Once you click on save & Next button your inform                                                                                                    | atton will be saved and in case you exit the sy. | stem,you can continue the submissi | on process from the list of incomplete                           |
| ellabeller NOC Application                                                                                                    |                                             |                                                  |                                                                                                    |                                                  |                                    |                                                                  |
| le your response 🔥 🚺 🖉 🧿 🖉                                                                                                    | 🧊 🚾 💐                                       |                                                  | and the second second se |                                                  |                                    | → 🎠 🐺 🌒 ENG 425                                                  |

Part-C) Updating PAN by visiting FBO's profile section after login as shown below.

|                                      | FOOD SAFETY AND STANDARDS<br>AUTHORITY OF INDIA<br>ring Safe & Natrifious Food<br>mby Welters, Government of Insia |                                                                             | Wetco                                                           | View Past Transactions Change Password (i)                                     | Notifications A What's New Legat $\bigcirc$ English $\bigcirc$<br>Food Safety Completion System<br>Last Legits: 30-12-2024 11:04:55 |
|--------------------------------------|----------------------------------------------------------------------------------------------------|-----------------------------------------------------------------------------|-----------------------------------------------------------------|--------------------------------------------------------------------------------|----------------------------------------------------------------------------------------------------|
| Dashboard                            |                                                                                                    | Dashboard                                                                   |                                                                 | Clic                                                                           | To View Notifications Pending Action                                                                                                |
| License/Registration                 | 4                                                                                                    |                                                                             |                                                                 |                                                                                |                                                                                                    |
| Renewal                              | 14 -                                                                                                    |                                                                             |                                                                 |                                                                                |                                                                                                    |
| Modification                         | 4                                                                                                    | Incomplete Application                                                      | Submitted Applications                                          | Reverted Application                                                           | Issued                                                                                                    |
| Surrender / Transfer                 | •                                                                                                    |                                                                             | with Successful Payment                                         | by Authority                                                                   |                                                                                                    |
| Food Consumer Grievance              | •                                                                                                    |                                                                             |                                                                 |                                                                                |                                                                                                    |
| Annual Return                        | •                                                                                                    |                                                                             |                                                                 |                                                                                |                                                                                                    |
| Inspection                           | 4                                                                                                    | If you initiate Renewal Application, while Modification application is stil | I in process, renewal application will be given preference [Mor | dification application will get freezed] to avoid expiry of license / registra | tion. Modification Application will unfreeze after issuance of                                                                      |
| Quarterly Return for Exporters       |                                                                                                    |                                                                             | Incomplete Applic                                               | ations - License                                                               | 0                                                                                                    |
| Audit Management                     |                                                                                                    |                                                                             |                                                                 |                                                                                |                                                                                                    |
| Hygiene Management                   | •                                                                                                    |                                                                             | Incomplete Applications -                                       | Registration Certificate                                                       | 0                                                                                                    |
| Help                                 |                                                                                                    |                                                                             |                                                                 |                                                                                |                                                                                                    |
| Six Monthly Lab Testing Report       |                                                                                                    |                                                                             |                                                                 |                                                                                |                                                                                                    |
| Recall Of Food Items Near Expiry/Exp | pired 4                                                                                                    |                                                                             |                                                                 |                                                                                |                                                                                                    |
| Improvement Notice                   | 4                                                                                                    |                                                                             |                                                                 |                                                                                |                                                                                                    |
| Adjudication                         | 4                                                                                                    |                                                                             |                                                                 |                                                                                |                                                                                                    |
| Pay Penalty                          |                                                                                                    |                                                                             |                                                                 |                                                                                |                                                                                                    |
| Head Office License                  | 4                                                                                                    |                                                                             |                                                                 |                                                                                |                                                                                                    |

Clicking on profile section of FBO, following window will be opened with provision to update PAN as shown below.

| nnual Return 🛛 🖌                          |   | Address                                                                                                    |                    | English 🗘 🏠                                         |
|-------------------------------------------|---|----------------------------------------------------------------------------------------------------|--------------------|-----------------------------------------------------|
| spection (                                |   |                                                                                                    |                    |                                                     |
| suarterly Return for Exporters            |   | Select State                                                                                                    |                    |                                                     |
| udit Management 4                         |   | Solart Dirtrict                                                                                                  |                    |                                                     |
| ygiene Management 4                       |   | Pie Cade                                                                                                    |                    |                                                     |
| elp 🔹                                     |   | Pincode                                                                                                    |                    |                                                     |
| x Monthly Lab Testing Report 4            |   |                                                                                                    |                    |                                                     |
| ecall Of Food Items Near Expiry/Expired 4 |   | Primary Contact Detail                                                                                           |                    |                                                     |
| nprovement Notice 4                       |   |                                                                                                    |                    |                                                     |
| djudication 4                             |   |                                                                                                    |                    |                                                     |
| ay Penalty 4                              |   | MODE NO.                                                                                                    |                    |                                                     |
| ead Office License 🛛 🖌                    |   | Delawar Tr                                                                                                    |                    |                                                     |
| ax Invoice 🔹 🖌                            |   | Authorical Renocantative                                                                                         |                    |                                                     |
| ellabeller NOC Application                |   |                                                                                                    |                    |                                                     |
| le your response 🛛 🖌                      |   | Secondary Contact Detail                                                                                         |                    |                                                     |
| -Payment Register 4                       |   | Email                                                                                                    |                    |                                                     |
| earch Console - Master Reports            |   | noncession (granineerin                                                                                          |                    |                                                     |
|                                           |   | Mobile No.                                                                                                    |                    |                                                     |
|                                           |   |                                                                                                    |                    |                                                     |
|                                           |   | Belongs To                                                                                                    |                    |                                                     |
|                                           | - | Piedse select                                                                                                    |                    |                                                     |
|                                           |   | Pan Card Number                                                                                                  | PAN can be updated |                                                     |
|                                           |   |                                                                                                    | here               |                                                     |
|                                           | _ | cogim rd                                                                                                    |                    |                                                     |
|                                           |   | <u></u>                                                                                                    |                    |                                                     |
|                                           |   | Submit                                                                                                    |                    |                                                     |
|                                           |   | Home   Privacy Policy   Disclaimer   Site Map   Refund & Cancellation Policy   Terms & Conditions                |                    | Copyright 🛛 2014 - 2018 FSSAI. All rights reserved. |
|                                           |   | and the second second second second second second second second second second second second second second second |                    | Pr ST dt FNG 431 PM                                 |